ダウンロード ボタンをクリックすると、「ダウンロードマネージャ」ダイアログが表示されます。「ダウンロー ドマネージャ」ダイアログを使用して、レーザー加工機の設定、データの操作を行います。

| ダウンロード マネージャ |               |          |         |  |
|--------------|---------------|----------|---------|--|
| No. 77       | (ル名 「デー!      | <br>タサイズ |         |  |
| 選択データの加工開始   | 初期データに設定      | 削除       | 全削除     |  |
| データのダウンロード   | データファイルのダウンロー | ド データの   | Dエクスポート |  |
| 設定のダウンロード    | 設定ファイルのタウンロー  | ド 設定の    | )エクスポート |  |

<u>加工機の状態表示</u>が「接続されていません」の場合は、「ダウンロード」ボタンをクリックしないでください。 レーザー加工機の状態、USB ケーブルの接続状況、および Laser Cut LT の状態により、問題が発生する場合があ ります。通常は、ダウンロードマネージャが普通に表示されるか、エラーダイアログが表示されるか、ですが、 場合によっては、Laser Cut LT が操作できなくなる場合があります。

LaserCut LT が操作できなくなったら、Windows のタスクマネージャを起動して、プロセス一覧に表示される 「LaserCutLT. exe」をプロセス終了させた後、レーザー加工機の電源を切ってください。そして、まずレーザー 加工機の電源を入れ、正常に起動することを確認した後、LaserCut LT を起動してください。

4.3.9 設定のダウンロード

現在、USB ケーブルで接続されているレーザー加工機に、マシン設定ダイアログで設定されている内容を反映させます。

設定のダウンロードが可能なのは、<u>加工機の状態表示</u>が「接続中」または、「一時停止」の場合のみです。 ただし、一時停止中にマシン設定の変更を行うと、加工再開時にレーザー加工機の動作に問題が発生する場合が ありますので注意してください。通常は「接続中」の表示の場合のみ行ってください。 ※ 設定のダウンロードは、マシン設定ダイアログで行う「<u>設定のダウンロード</u>」と同一機能です。

「設定のダウンロード」ボタンをクリックします

| ダウンロード マネー                 | ジヤ                  |                | ×       |  |
|----------------------------|---------------------|----------------|---------|--|
| No.                        | ファイル名               | データサイズ         |         |  |
| 1                          | TEST1               | 29736          |         |  |
| 2                          | AAA                 | 29736<br>34056 |         |  |
| Ă A                        | АААААА              | 828            |         |  |
| 5                          | DATA34              | 6120           |         |  |
| 7                          | AA                  | 34056          |         |  |
|                            |                     |                |         |  |
|                            |                     |                |         |  |
|                            |                     |                |         |  |
|                            |                     |                |         |  |
|                            |                     |                |         |  |
| J                          |                     |                |         |  |
| 選択データの加工開始 初期データに設定 削除 全削除 |                     |                |         |  |
| データのダウンロー                  | <u>፦</u> ም-ፅንምብルመቃነ | ウンロード データの     | Dエクスポート |  |
| 設定のダウンロー                   | ド 設定ファイルのダ          | ウンロード 設定の      | )エクスポート |  |

設定のダウンロードは加工データとは関 係ありません。 従って、「データー覧」の選択状況は、特

設定のダウンロードが成功すると、次のダイアログが表示されます。

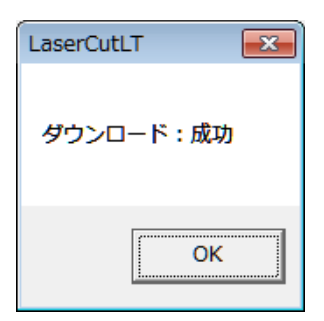

<u>加工機の状態表示</u>が「加工中」であったり、何らかの問題がある場合は、次のダイアログが表示され、設定のダウンロードは失敗します。

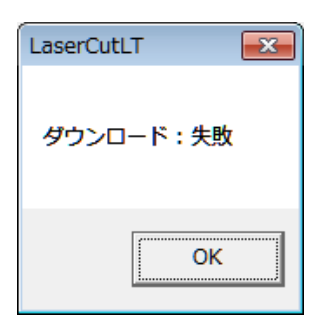

USB ケーブルが接続されていないなど、<u>加工機の状態表示</u>が「接続されていません」の場合は、次のダイアログ 表示され、設定のダウンロードは失敗します。

Г

| LaserCutLT   | <b>—</b> |
|--------------|----------|
| レーザー加工機と接続され | れていません.  |
|              | ОК       |